## ハイパーサーバサービス WordPress の設置 ・お手元に「FITWeb ハイパーサーバご利用開始のお知らせ」(以下「通知書」)をご用意ください。 ■ データベースとデータベースユーザを作成します ① ブラウザ (Microsoft Edge など)を起動します。 通知書の「コントロールパネル情報」項目に記載されている「コントロールパネル URL」をブラウザのアドレス 欄に入力します。 $\times$ 🔄 新しいタブ × + Q 検索または Web アドレスを入力 $\leftarrow \rightarrow C \cap$ દ'≡ Ð ... to ② ログイン画面が表示されます。 通知書の「コントロールパネル情報」項目に記載されている「ユーザ名」と「パスワード」を入力します。 「ログイン」ボタンをクリックします。 **FITWeb** ハイパーサーバ ユーザ名 パスワード Þ

ログイン

⑦ どのユーザ名とパスワードを使用しますか?

А パスワードを忘れた場合

🛱 Plesk の Cookie ポリシー

③ ハイパーサーバサービスの諸設定を行う為の、「コントロールパネル」のメインが表示されます。 「データベース」をクリックしてデータベース設定画面に移動し、 「データベースを追加」ボタンをクリックします。

| FITWeb                   | Q, 検索                                                                        | A example.fitweb.net - のすべての契約 ⑦ ) plesk  |
|--------------------------|------------------------------------------------------------------------------|-------------------------------------------|
|                          | ウェブサイトとドメイン                                                                  |                                           |
| ■ メール □ ファイル             |                                                                              | ٩                                         |
| ◎ データベース                 | サプドメインを追加 ドメインエイリアスを追加                                                       | <b>ビューを設定</b> 🗸 ドメインの検索 Q                 |
| <u>山</u> 統計              | ペ ドメイン名↑ ステータス デイン                                                           | スク使用状況 トラフィック                             |
| 8 70725                  | へ © example.fitweb.net ・アクティブ - 0.8 N                                        | AB 0 MB/月 口 户 員 ₩                         |
|                          | たれた ダッシュボード ホスラ                                                              | ティングと DNS メール                             |
|                          | ファイルとデータベー                                                                   | -ス                                        |
|                          | 接続情報<br>FTP、データベースJ                                                          | 用 ファイル                                    |
|                          | デ−タベース                                                                       | FTP                                       |
|                          | 88501-11                                                                     |                                           |
|                          | <ul> <li>統計</li> <li>ディスクスペース 0.8 MB</li> <li>● PHP<br/>パージョン 8.1</li> </ul> | <b>[</b> ] <b>1</b> 2                     |
| FITWeb<br>ハイパーサーバ        | Q。検索                                                                         | A example.fitweb.net - ③ すべての契約 ⑦ ) Plesk |
| 🖵 ウェブサイトとドメイン            | データペース >                                                                     |                                           |
| ら メール                    | example.fitweb.net のデータベース                                                   |                                           |
| ゴ ファイル                   | データベースの新規作成や、既存のデータベースの管理を行います。                                              | ○ ユーザ管理                                   |
|                          | ◆ データペースを追加                                                                  | 2                                         |
| <u>III あは</u><br>合 アカウント | アイテムが見つかりません                                                                 |                                           |
|                          |                                                                              |                                           |
|                          | C                                                                            |                                           |
|                          |                                                                              |                                           |
|                          |                                                                              |                                           |
|                          |                                                                              |                                           |

④ [データベースを追加]画面が開きますので、「データベース名」「データベースユーザ名」「パスワード」入力し、「OK」ボタンをクリックします。([データベースサーバ][関連サイト]は規定値のままとします)このマニュアルでは、以下の設定でデータベースを作成します。

| データベース名    | (例)example_fitweb_net_wp<br>(初期値で表示されている部分を含めてデータベース名となりま<br>す) |
|------------|-----------------------------------------------------------------|
|            |                                                                 |
| データベースユーザ名 | (例)example_fitweb_net_user                                      |
|            | (初期値で表示されている部分を含めてユーザ名となります)                                    |
| パスワード      | パスワードとして利用できるのは右の安全レベルが「強」以上となった                                |
|            | もののみです。「生成」ボタンをクリックすると「強」以上のパスワードを                              |
|            | 自動作成します。入力した文字は●で表示されます。「表示」ボタンをク                               |
|            | リックすると、入力されたパスワードが表示されます。                                       |

設定した情報は、後の WordPress のインストール時に必要になります。 データベース名、ユーザ名は半角英数、ハイフン、アンダーバーが利用できます。(10 文字以内)

| 全般                                                                                                    |  |
|----------------------------------------------------------------------------------------------------|--|
| データベース名 * example_fitweb_net_wp                                                                              |  |
| データベースサーバ localhost:3306 (MariaDB のデフォルト, v10.6.10) ➤                                                        |  |
| 関連サイト 関連サイトなし >                                                                                              |  |
| ユーザ                                                                                                    |  |
| デフォルトのデータベースユーザを作成します。Plesk はこのユーザの代理としてデータベースにアクセスします。データベースにデータベースユーザが紐付けられていない<br>場合、このデータベースにはアクセスできません。 |  |
| ✓ 新しいデータペースユーザを作成                                                                                            |  |
| データベースユーザ名 * example_fitweb_net_user                                                                         |  |
| パスワード* 強い (?)                                                                                                |  |
| 生成表示                                                                                                    |  |
| パスワードの確認*                                                                                                    |  |
| ユーザは選択した契約内のすべてのデータベースにアクセスできます。                                                                             |  |
| * 必須フィールド OK <b>キャンセル</b>                                                                                    |  |
| ⑤ 作成したデータベースが追加されます。                                                                                         |  |
| example.fitweb.net のデータベース                                                                                   |  |
| <ul> <li>         ・ ・・・・・・・・・・・・・・・・・・・・・・・・・・・</li></ul>                                                    |  |
|                                                                                                    |  |
| テークバースのMRMTFDX1V、 既行のテーグバースの管理を行います。                                                                         |  |
|                                                                                                    |  |
| A example_fitweb_net_wp このデータベースをサイトに割り当てる PhpMyAdmin                                                        |  |
| ホスト: localhost:3306 (MariaDB) ユーサ: example_fitweb_net_user 表: 0 サイス: 0 B                                     |  |
| M PhpMyAdmin                                                                                                 |  |
| ● ダンプをエクスポート                                                                                                 |  |
| × データペースを削除                                                                                                  |  |
|                                                                                                    |  |

| <ol> <li>次に、WordPressのデータを格</li> <li>「ファイル」タブに切り替え、「+」</li> </ol>                                                                                                    | 納するディレクトリを作成しま <sup>-</sup><br>ボタンをクリックし、「ディレクト | す。<br>·リを作成」をクリックします                  | °                                                                                                    |  |  |  |
|----------------------------------------------------------------------------------------------------|-------------------------------------------------|---------------------------------------|----------------------------------------------------------------------------------------------------|--|--|--|
| FITWeb Q 検索                                                                                                    |                                                 | ළ ez                                  | xample.fitweb.net -> 🕲 🧃                                                                                        |  |  |  |
|                                                                                                    |                                                 |                                       |                                                                                                    |  |  |  |
|                                                                                                    | າple.fitweb.net တີ                              | ファイルマネージ                              | ヤ                                                                                                    |  |  |  |
|                                                                                                    |                                                 | 2 2 2 2 2 2 2 2 2 2 2 2 2 2 2 2 2 2 2 |                                                                                                    |  |  |  |
| <ul> <li>② データベース &gt; □ (</li> </ul>                                                                                                    | error docs                                      | · · · · · · · · · · · · · · · · · · · | איינים איינים איינים איינים איינים איינים איינים איינים איינים איינים איינים איינים איינים איינים איינים איינים |  |  |  |
| <u>」</u> / 統計                                                                                                    | nttpdocs ディレクトリ                                 | をアップロード <sub>王</sub> 戸                |                                                                                                    |  |  |  |
| 🖄 アカウント 💦 🎽 📔                                                                                                    | ogs<br>URL 経由でフ                                 | 史口<br>ファイルをインポート                      | サイス ハーミッション                                                                                                    |  |  |  |
|                                                                                                    | ファイルを作                                          | 24/02/5 07:32                         | rwxx                                                                                                    |  |  |  |
| <                                                                                                    | ディレクトリ                                          | 24/02/5 07:41<br>を作成                  | rwx r-x r-x                                                                                                    |  |  |  |
|                                                                                                    | <                                               | 24/02/5 05:41                         | rwx r-x                                                                                                    |  |  |  |
|                                                                                                    | e index                                         | .html 2024/02/5 05:41                 | 511 B rw- r r                                                                                                   |  |  |  |
| ここで作成したディレクトリが、実際のホームページアドレスの一部となります。<br>このマニュアルでは、「wp」としていますが、お好きな名前で作成してください。<br>ドメインが「example.fitweb.net」で、ディレクトリ名を「wp」とした場合、ホームページアドレスは<br>「http://example.fitweb.net/wp/」となります。<br>ディレクトリを作成する<br>ディレクトリの追加先: /httpdocs<br>ディレクトリ名 wp<br>OK キャンセル |                                                 |                                       |                                                                                                    |  |  |  |
| ⑧ ファイルマネージャのリストに、「                                                                                                    | wp」ディレクトリが作成されて                                 | いることをご確認ください。                         |                                                                                                    |  |  |  |
| example.fitweb                                                                                                    | o.net のファイル                                     | ノマネージャ                                |                                                                                                    |  |  |  |
| ♥ wp ディレクトリが正常に作り                                                                                                    | 成されました。                                         |                                       |                                                                                                    |  |  |  |
| ホームディレクトリ                                                                                                    | + コピー 移動                                        | アーカイブ ~ その他 ~                         | 削除                                                                                                    |  |  |  |
| > 🧧 error_docs                                                                                                    | ホームディレクトリ > httpdocs >                          |                                       |                                                                                                    |  |  |  |
| > 🧮 httpdocs                                                                                                    |                                                 |                                       |                                                                                                    |  |  |  |
| > 🤤 logs                                                                                                    | 名前 ↑                                            | 変更日 サイズ                               | パーミッション                                                                                                    |  |  |  |
|                                                                                                    | <b>a</b> u                                      | 2024/02/5 07:32                       | rwxx                                                                                                    |  |  |  |
|                                                                                                    |                                                 | 2024/02/5 07:41                       | rwx r-x r-x                                                                                                    |  |  |  |
|                                                                                                    | < 📄 🖬 cgi-bin                                   | 2024/02/5 05:41                       | rwx r-x                                                                                                    |  |  |  |
|                                                                                                    | 📄 🔚 wp                                          | 2024/02/14 20:37                      | rwx r-x r-x                                                                                                    |  |  |  |
|                                                                                                    | index.html                                      | 2024/02/5 05:41 511 B                 | rw- r r                                                                                                    |  |  |  |

## ■ WordPress を入手します

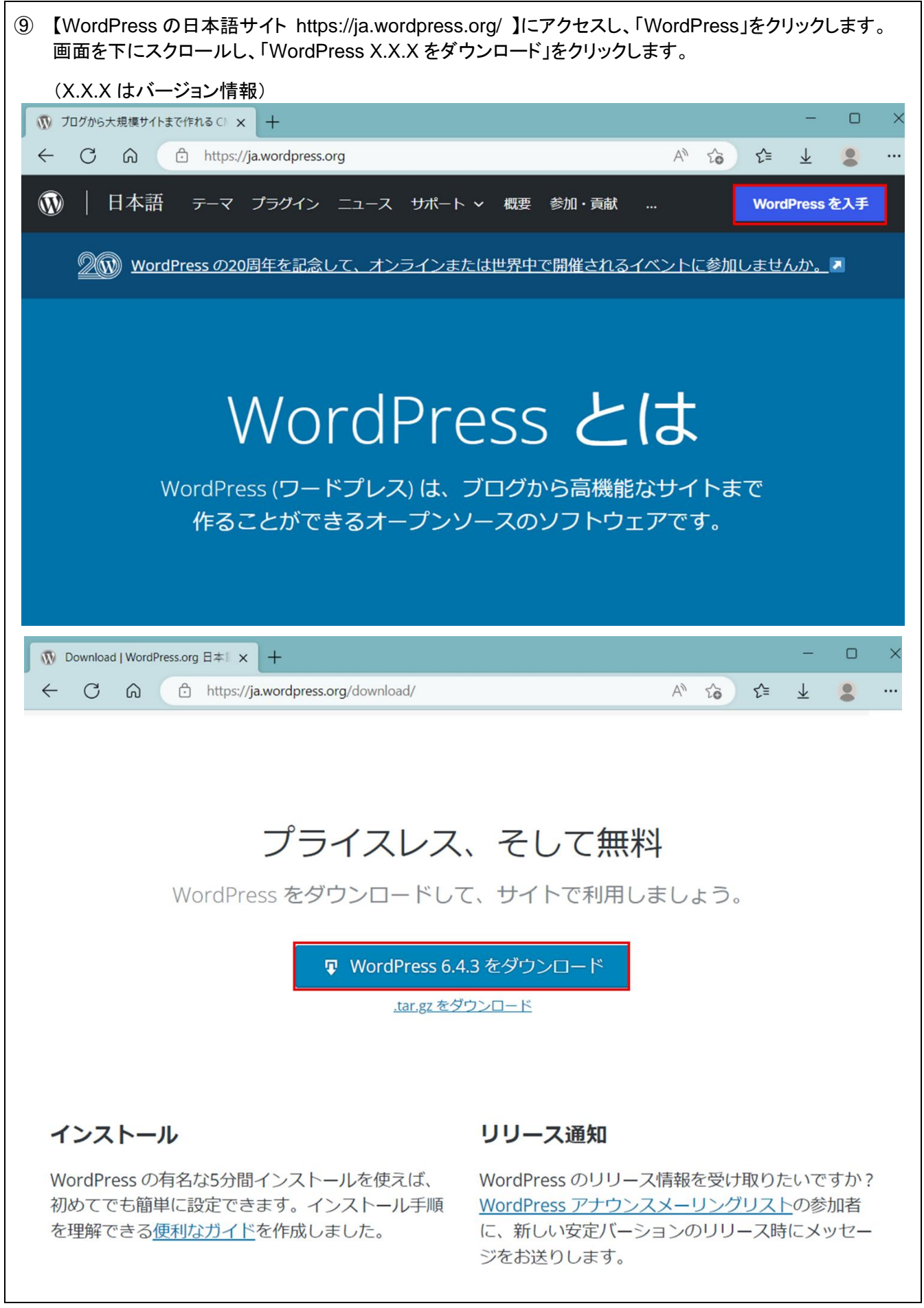

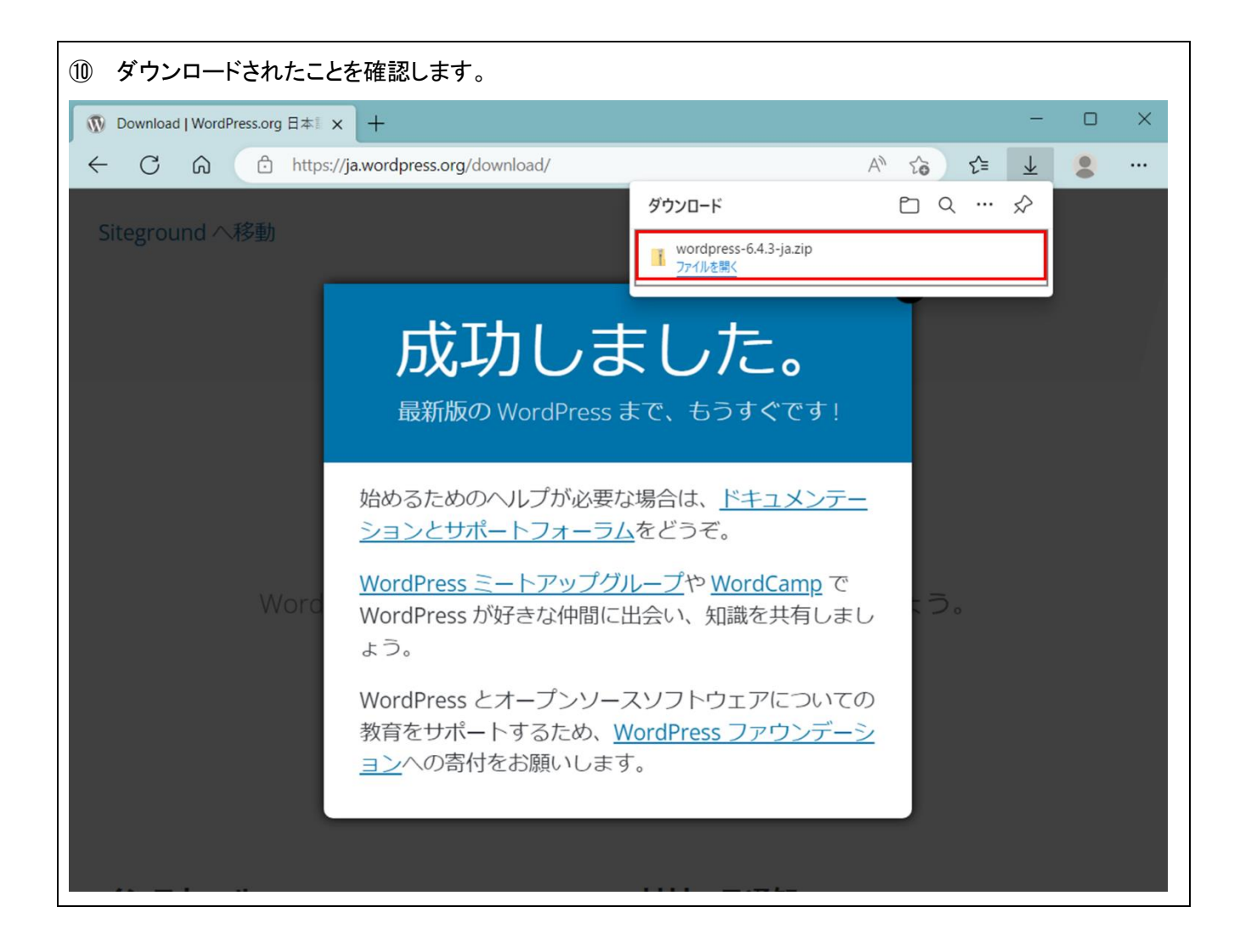

## ■ ダウンロードしたファイルを解凍し、サーバへアップロードします

 入手したファイルを解凍します。 お手持ちの解凍ソフトで解凍します。Windows10 などでは標準で ZIP 形式の圧縮ファイルを解凍すること ができます。

| ファイル フォルダー             |
|------------------------|
| ファイル フォルダー             |
| ファイル フォルダー             |
| PHP ファイル               |
| TXT ファイル               |
| Microsoft Edge HTML Do |
| PHP ファイル               |
| PHP ファイル               |
| PHP ファイル               |
| PHP ファイル               |
| PHP ファイル               |
| PHP ファイル               |
| PHP ファイル               |
| PHP ファイル               |
| PHP ファイル               |
| PHP ファイル               |
| PHP ファイル               |
| PHP ファイル               |
| PHP ファイル               |
|                        |

12 サーバヘファイルをアップロードします。

お手持ちの FTP ソフトを使用して自分のサーバ領域に接続し、⑥~⑧で「httpdocs」内に作成したディレクト リヘ、解凍したすべてのファイルをそのままの構成でアップロードします。

| 🔁 🗃 D:¥HP¥wpl 🔹      |                  |             |      |   | 🔁 🚔 /httpdocs/wp       |                  |             |      |           |
|----------------------|------------------|-------------|------|---|------------------------|------------------|-------------|------|-----------|
| 名前                   | 日付               | サイズ         | 種類   |   | 名前                     | 日付               | サイズ         | 種類   | 属性        |
| 🗀 wp-admin           | 2017/09/28 10:54 | <dir></dir> |      |   | 🗀 wp-admin             | 2017/09/28 14:19 | <dir></dir> |      | rwxr-xr-x |
| 🗀 wp-content         | 2017/09/28 10:54 | <dir></dir> |      |   | 🗀 wp-content           | 2017/09/28 14:19 | <dir></dir> |      | rwxr-xr-x |
| 🗀 wp-includes        | 2017/09/28 10:55 | <dir></dir> |      |   | 🗀 wp-includes          | 2017/09/28 14:23 | <dir></dir> |      | rwxr-xr-x |
| 🗅 index.php          | 2017/09/28 10:55 | 418         | php  |   | 🗅 index.php            | 2017/09/28 14:16 | 418         | php  | rw-rr     |
| 🖹 license.txt        | 2017/09/28 10:55 | 19,935      | txt  |   | 🖹 license.txt          | 2017/09/28 14:16 | 19,550      | txt  | rw-rr     |
| 🖹 readme.html        | 2017/09/28 10:55 | 10,303      | html |   | 🖹 readme.html          | 2017/09/28 14:16 | 10,303      | html | rw-rr     |
| 🗅 wp-activate.php    | 2017/09/28 10:55 | 5,447       | php  |   | 🗅 wp-activate.php      | 2017/09/28 14:16 | 5,447       | php  | rw-rr     |
| 🗅 wp-blog-header.php | 2017/09/28 10:55 | 364         | php  |   | 🗅 wp-blog-header.php   | 2017/09/28 14:16 | 364         | php  | rw-rr     |
| 🗅 wp-comments-pos    | 2017/09/28 10:55 | 1,627       | php  | ι | 🗅 wp-comments-post.php | 2017/09/28 14:16 | 1,627       | php  | rw-rr     |
| 🗅 wp-config-sample   | 2017/09/28 10:55 | 3,886       | php  |   | 🗅 wp-config-sample.php | 2017/09/28 14:16 | 3,886       | php  | rw-rr     |
| 🗅 wp-cron.php        | 2017/09/28 10:55 | 3,286       | php  |   | 🗅 wp-cron.php          | 2017/09/28 14:16 | 3,286       | php  | rw-rr     |
| 🗅 wp-links-opml.php  | 2017/09/28 10:55 | 2,422       | php  | / | 🗅 wp-links-opml.php    | 2017/09/28 14:16 | 2,422       | php  | rw-rr     |
| 🗅 wp-load.php        | 2017/09/28 10:55 | 3,301       | php  |   | 🗅 wp-load.php          | 2017/09/28 14:16 | 3,301       | php  | rw-rr     |
| 🗅 wp-login.php       | 2017/09/28 10:55 | 34,327      | php  |   | 🗅 wp-login.php         | 2017/09/28 14:16 | 34,327      | php  | rw-rr     |
| 🗅 wp-mail.php        | 2017/09/28 10:55 | 8,048       | php  |   | 🗅 wp-mail.php          | 2017/09/28 14:16 | 8,048       | php  | rw-rr     |
| 🗅 wp-settings.php    | 2017/09/28 10:55 | 16,200      | php  |   | 🗅 wp-settings.php      | 2017/09/28 14:16 | 16,200      | php  | rw-rr     |
| 🗅 wp-signup.php      | 2017/09/28 10:55 | 29,924      | php  |   | 🗅 wp-signup.php        | 2017/09/28 14:16 | 29,924      | php  | rw-rr     |
| 🗅 wp-trackback.php   | 2017/09/28 10:55 | 4,513       | php  |   | 🗅 wp-trackback.php     | 2017/09/28 14:16 | 4,513       | php  | rw-rr     |
| 🗅 xmlrpc.php         | 2017/09/28 10:53 | 3,065       | php  |   | 🗅 xmlrpc.php           | 2017/09/28 14:16 | 3,065       | php  | rw-rr     |

| ■ 【.htaccess】ファイルを設む                                                                                                    | 置します                                                                                                    |                          |
|----------------------------------------------------------------------------------------------------|----------------------------------------------------------------------------------------------------|--------------------------|
| 13 再度、コントロールパネ                                                                                                    | ルにログインし、「ファイル」タブに切り替えます                                                                                                    | す。                       |
| FITWeb<br>ハイパーサーバ                                                                                                    | Q、検索                                                                                                    | 은 example.fitweb.net ~   |
| ・・・・・・・・・・・・・・・・・・・・・・・・・・・・・・・・・・・・                                                                                           | ウェブサイトとドメイン                                                                                                    |                          |
| ☆ メール                                                                                                    | 1 items total                                                                                                    |                          |
|                                                                                                    | サプドメインを追加 ドメインエイリアスを追加                                                                                                    | ビューを設定                   |
| ◎ テータベース … 統計                                                                                                    |                                                                                                    |                          |
| ー<br>白 アカウント                                                                                                    | ◎ FX1ン名↑ ステーク                                                                                                    | タス テイスク使用状況 トラン          |
|                                                                                                    | ^ ☺ example.fitweb.net ●アク                                                                                                   | ティブ · 0.8 MB 0 MB/       |
| <ul> <li>WordPressを保存した・「+」ボタンをクリックし、</li> <li>ファイル &gt;</li> <li>example.fit</li> </ul>                                       | ディレクトリ(例:「httpdocs」-「wp」)に移動しま<br>「ファイルを作成」をクリックします。<br>Web.netのファイルマ                                                        | <sup>ます。</sup>           |
| 📔 ホームディレクトリ                                                                                                    | + コピー 移動 ア-                                                                                                    | ーカイプ ~ その他 ~ 削除          |
| > 🧮 error_docs                                                                                                    | ファイルをアップロード                                                                                                    |                          |
| ∽ 🖬 httpdocs                                                                                                    | ディレクトリをアップロード                                                                                                    | 変更日 サイズ パーミ              |
| > 🛁 .well-known                                                                                                    | URL 経由でファイルをインポート                                                                                                    | 2024/02/14 20:37 rwx r-; |
| > = wp                                                                                                    | ファイルを作成                                                                                                    |                          |
| > 🖬 logs                                                                                                    | ディレクトリを作成                                                                                                    |                          |
|                                                                                                    |                                                                                                    |                          |
| <ul> <li>「ファイルを作成する」画<br/>ファイル名に「.htaccess</li> <li>ファイルの追加先<br/>ファイルの追加先<br/>ファイル名</li> <li>HTML テンプ<br/>プランク HTML</li> </ul> | 面が表示されます。<br>Jを入力して、「OK」ボタンをクリックします。<br>「 <b>ノレを作成する</b><br>・ /httpdocs/wp<br>.htaccess<br>「レートを使用<br>-ページを作成します。<br>OK キャンセ | : <i>ງ</i> ປ             |

| <ul> <li>「.htaccess」ファイルが作成されます。</li> <li>作成した.htaccess ファイルのファイル名をクリックします。</li> </ul>                                                                                                    |  |  |  |  |  |  |
|----------------------------------------------------------------------------------------------------|--|--|--|--|--|--|
| example.fitweb.net のファイルマネージャ                                                                                                    |  |  |  |  |  |  |
| ✓ .htaccess は正常に作成されました。                                                                                                    |  |  |  |  |  |  |
| <ul> <li>□ ホームディレクトリ</li> <li>+ □ビー 移動 アーカイブ その他 前除</li> <li>○ *</li> <li>&gt; □ error_docs</li> <li>ホームディレクトリ &gt; httpdocs &gt; wp &gt;</li> <li>○ *</li> <li>○ *</li>     &lt;</ul> |  |  |  |  |  |  |
| > in well-known                                                                                                    |  |  |  |  |  |  |
| > □ wp     .htaccess     2024/02/14 21:13     0 B     rw- r r     eihn001     psacln     ≡ .                                                                                                    |  |  |  |  |  |  |
| <ol> <li>入力欄が表示されますので、以下のように入力し、「保存」ボタンをクリックします。(「」」は半角スペース)</li> <li>AddHandler _ php-scriptphp</li> <li>以上で事前の準備は完了です。</li> <li>コードエディタ</li> <li>.htaccess</li> </ol>                                                                                                    |  |  |  |  |  |  |
| 1       AddHandler php-script .php                                                                                                    |  |  |  |  |  |  |
| 保存         保存して再開         名前を付けて保存…         キャンセル                                                                                                    |  |  |  |  |  |  |

## ■ WordPress のインストールを実行します

| 18 | ⑧ ブラウザを起動し、WordPressをアップロードしたディレクトリの URLを開きます。<br>例) http://example.fitweb.net/wp/<br>「WordPress へようこそ」のメッセージが表示されますので、「さあ、始めましょう!」をクリックします。 |                                                              |                                                                                                    |  |  |  |  |  |  |
|----|----------------------------------------------------------------------------------------------------|--------------------------------------------------------------|----------------------------------------------------------------------------------------------------|--|--|--|--|--|--|
|    |                                                                                                    |                                                              |                                                                                                    |  |  |  |  |  |  |
|    | WordPressへようこそ。始める前に、以下の項目を知っておく必要があります。                                                                                                    |                                                              |                                                                                                    |  |  |  |  |  |  |
|    | 1. データベース名<br>2. データベースのユーザー名<br>3. データベースのパスワード<br>4. データベースホスト<br>5. テーブル接頭辞 (1つのデータベースに複数の WordPress を作動させる場合)                            |                                                              |                                                                                                    |  |  |  |  |  |  |
|    |                                                                                                    | この情報は wp-confi<br>ても心配しないでく<br>ターで wp-config-s<br>きます。 さらにへい | g.php ファイルの作成に使用されます。 <b>もし何かが原因で自動ファイル生成が動作しなく</b><br>だ <mark>さい。この機能は設定ファイルにデータベース情報を記入するだけです。テキストエディ</mark><br>ample.php を開き、データベース情報を記入し、wp-config.php として保存することもで<br>プが必要な場合は、 <u>wp-config.php についてのサポート記事をご覧ください</u> 。 |  |  |  |  |  |  |
|    |                                                                                                    | おそらく、これらの功                                                   | 頁目は木スティング先から提供されています。この情報がわからない場合は作業を続行する<br>と連絡を取ってください。準備ができているなら                                                                                                    |  |  |  |  |  |  |
|    |                                                                                                    | さあ、始めましょう                                                    |                                                                                                    |  |  |  |  |  |  |
| 19 | ④で設定し                                                                                                    | た、[データベー:                                                    | ス名][ユーザ名][パスワード]を入力し、「送信」をクリックします。                                                                                                    |  |  |  |  |  |  |
|    | データイ                                                                                                    | ベース名                                                         | (例)example_fitweb_net_wp                                                                                                    |  |  |  |  |  |  |
|    | ユーザ                                                                                                    | 一名                                                           | (例)example_fitweb_net_user                                                                                                    |  |  |  |  |  |  |
|    | パスワ                                                                                                    | <b>ー</b> ド                                                   | ※パスワードは平文で表示されます。                                                                                                    |  |  |  |  |  |  |
|    | [データベー                                                                                                    | ースのホスト名][                                                    | テーブル接頭辞]は規定値のままとします。                                                                                                    |  |  |  |  |  |  |
|    |                                                                                                    |                                                              |                                                                                                    |  |  |  |  |  |  |
|    |                                                                                                    | 以下にデータベース<br>ストに連絡を取って                                       | R接続のための詳細を入力してください。これらのデータについて分からない点があれば、ホ<br>こください。                                                                                                    |  |  |  |  |  |  |
|    |                                                                                                    | データベース名                                                      | example_fitweb_net_wp                                                                                                    |  |  |  |  |  |  |
|    |                                                                                                    |                                                              | WordPressで使用したいデータベース名。                                                                                                    |  |  |  |  |  |  |
|    |                                                                                                    | ユーザー名                                                        | example_fitweb_net_user                                                                                                    |  |  |  |  |  |  |
|    |                                                                                                    |                                                              | データベースのユーザー名。                                                                                                    |  |  |  |  |  |  |
|    |                                                                                                    | パスワード                                                        | 「  「 ・・・・・・・・・・・・・・・・・・・・・・・・・・・・・                                                                                                    |  |  |  |  |  |  |
|    |                                                                                                    | データベースの木                                                     | localheet                                                                                                    |  |  |  |  |  |  |
|    |                                                                                                    | スト名                                                          | localhost が動作しない場合には Web ホストからこの情報を取得することができます。                                                                                                    |  |  |  |  |  |  |
|    |                                                                                                    | テーブル接頭辞                                                      | wp                                                                                                    |  |  |  |  |  |  |
|    |                                                                                                    |                                                              | ーーー<br>ひとつのデータベースに複数の WordPress をインストールしたい場合、これを変えて<br>ください。                                                                                                    |  |  |  |  |  |  |
|    |                                                                                                    | 送信                                                           |                                                                                                    |  |  |  |  |  |  |

| 20  | 「この部分の            | のインストールに                    | は無事完了しました」と表示されます。「インストール実行」ボタンをクリックしま                                                  | す。  |
|-----|-------------------|-----------------------------|-----------------------------------------------------------------------------------------|-----|
|     |                   |                             |                                                                                         |     |
|     | こ<br>術            | この部分のインスト-<br>蒲ができているなら.    | ールは無事完了しました。WordPress は現在データベースと通信できる状態にあります。準<br>                                      |     |
|     | [                 | インストール実行                    |                                                                                         |     |
| 21) | 「ようこそ」画<br>クリックしま | ī面が表示され<br>す。ここで設定          | ます。「必要事項」欄にお客様の情報を入力し、「WordPress をインストーノ<br>した「ユーザー名」と「パスワード」はブログを更新する際に必要となります。        | ル」を |
|     | サイトの              | タイトル                        | (例)ブログ                                                                                  |     |
|     | ユーザー              | -名                          | (例) admin                                                                               |     |
|     | パスワー              | -ド                          | 任意で設定してください。                                                                            |     |
|     |                   |                             | パスワードとして利用できるのは下の安全レベルが「強」以上となったもの                                                      |     |
|     |                   | - 2                         | のみです。                                                                                   |     |
|     | メールア              | ドレス                         | 管理者のメールアドレス                                                                             |     |
|     |                   |                             |                                                                                         |     |
|     |                   | ようこそ                        |                                                                                         |     |
|     |                   | WordPress の有名な<br>くパワフルなパーン | &5分間インストールプロセスへようこそ!以下に情報を記入するだけで、世界一拡張性が高<br>ノナル・パブリッシング・プラットフォームを使い始めることができます。        |     |
|     |                   | 必要情報                        |                                                                                         |     |
|     |                   | 次の情報を入力して                   | こください。ご心配なく、これらの情報は後からいつでも変更できます。                                                       |     |
|     |                   | サイトのタイトル                    | ブログ                                                                                     |     |
|     |                   | ユーザー名                       | admin                                                                                   |     |
|     |                   |                             | ユーザー名には、半角英数字、スペース、下線、ハイフン、ピリオド、アットマーク<br>(@) のみが使用できます。                                |     |
|     |                   | バスワード                       | <ul> <li>● Show</li> <li>強力</li> <li>重要: ログイン時にこのパスワードが必要になります。安全な場所に保管してくださ</li> </ul> |     |
|     |                   | メールアドレス                     | い。<br>dentaro@example.fitweb.net<br>次に進む前にメールアドレスをもう一度確認してください。                         |     |
|     |                   | 検索エンジンでの<br>表示              | <ul> <li>検索エンジンがサイトをインデックスしないようにする</li> <li>このリクエストを尊重するかどうかは検索エンジンの設定によります。</li> </ul> |     |
|     |                   | WordPress をイン               | ストール                                                                                    |     |

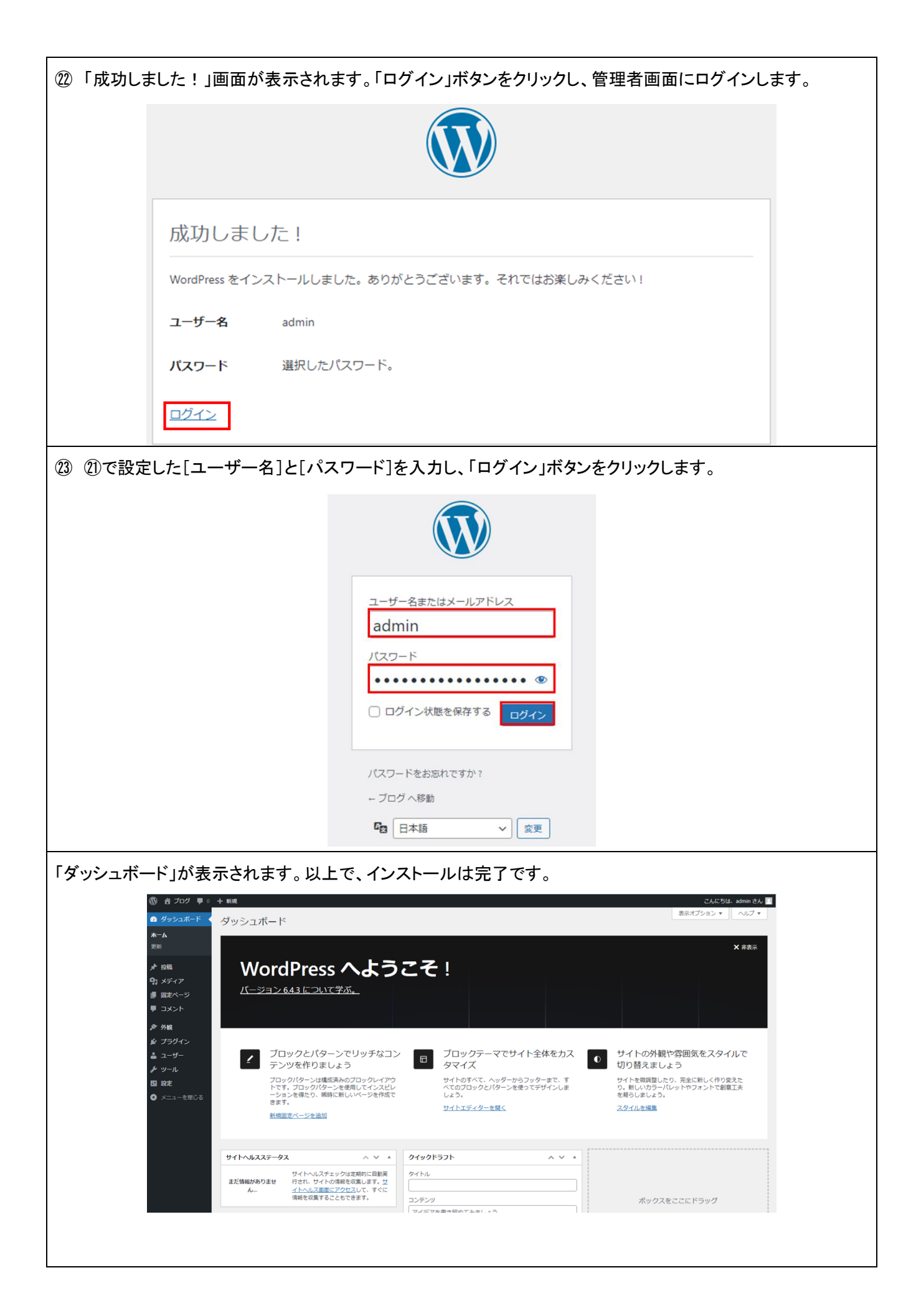